# Step-by-step guide showing how to submit proposal for access to Pacific Northwest Center for CryoEM (PNCC)

Lauren Hales Beck April 1<sup>st</sup>, 2021

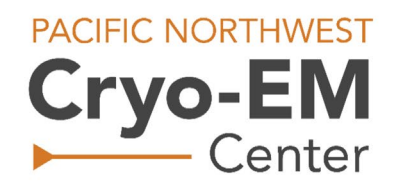

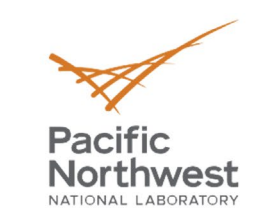

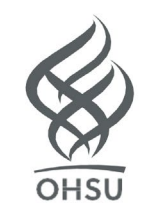

Step 1: Navigate to PNCC User Portal and sign in

https://pnccportal.labworks.org/

| P           | NCC LOGIN          | 1                |
|-------------|--------------------|------------------|
|             | Log In             |                  |
| Email       |                    |                  |
| Password    |                    |                  |
| Remember me |                    | Forgot Password? |
|             | Log In             |                  |
|             | New user? Register |                  |
|             |                    |                  |

### Step 1a: Or (if needed) Register for New Account Citizenship information is required after clicking "Register"

|                  | Register |  |
|------------------|----------|--|
| First name       |          |  |
|                  |          |  |
| Last name        |          |  |
| Email            |          |  |
| Password         |          |  |
|                  |          |  |
| Confirm password |          |  |
| « Back to Login  |          |  |
|                  | Degister |  |

# Step 2: PNCC User Portal homepage overview Specific user announcements in the highlighted box below

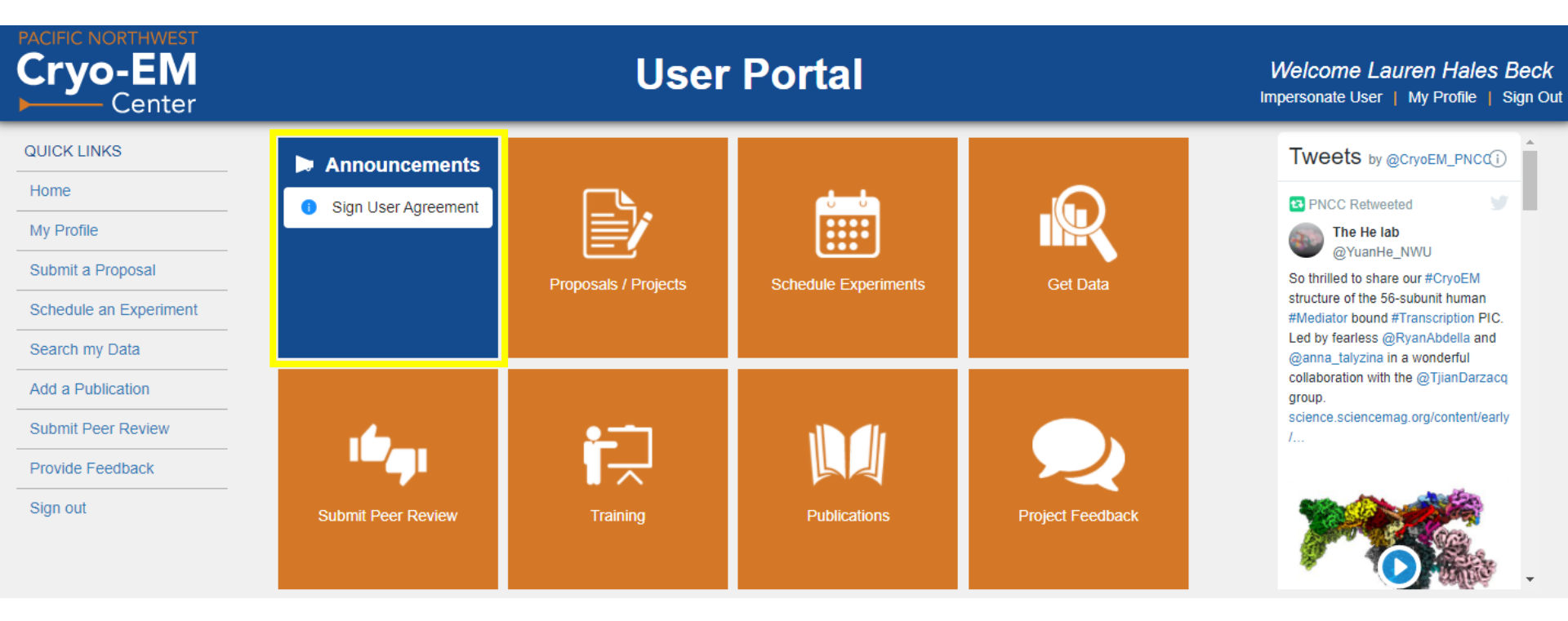

| Cryo-EM<br>Center                                                                      | User Portal                                                    |                      |                      |                  | Welcome Lauren Hales Beck<br>Impersonate User   My Profile   Sign O                                                                                                    |  |
|----------------------------------------------------------------------------------------|----------------------------------------------------------------|----------------------|----------------------|------------------|----------------------------------------------------------------------------------------------------|--|
| QUICK LINKSHomeMy ProfileSubmit a ProposalSchedule an ExperimentSearch my Data         | <ul> <li>Announcements</li> <li>Sign User Agreement</li> </ul> | Proposals / Projects | Schedule Experiments | Get Data         | Tweets by @CryoEM_PNCC()  PNCC Retweeted  The He lab @YuanHe_NWU  So thrilled to share our #CryoEM structure of the 56-subunit human #Mediator bound #Transcription PIC. Led by fearless @RyanAbdella and @anna_talyzina in a wonderful |  |
| Add a Publication         Submit Peer Review         Provide Feedback         Sign out | Submit Peer Review                                             | Training             | Publications         | Project Feedback | collaboration with the @TjianDarzacq<br>group.<br>science.sciencemag.org/content/early<br>/                                                                                                    |  |

#### Step 4: Fill in the proposal title and abstract, then download the current template Prefer short title and 150 word or less abstract

| PACIFIC NORTHWEST<br>Cryo-EM<br>► Center                                                                                                    |                                                                                                    | User Portal                                                                    | Welcome Lauren Hales Beck<br>Impersonate User   My Profile   Sign Out |
|----------------------------------------------------------------------------------------------------|----------------------------------------------------------------------------------------------------|--------------------------------------------------------------------------------|-----------------------------------------------------------------------|
| QUICK LINKS         Home         My Profile         Submit a Proposal         Schedule an Experiment         Search my Data         Add a Publication         Submit Peer Review         Provide Feedback | Proposals » New          Submit a Proposal         1       Details       2       Pail         * Title         * Abstract (approx 500 words) | articipants ③ Funding ④ Materials<br>Glick or drag file to this area to upload | Summary                                                               |
| Sign out                                                                                                    | Proposal Type     Please select the Science Theme that research.                                                                            | wnload current template here.                                                  |                                                                       |
|                                                                                                    | * Globus ID (?)<br>* Preferred Software (?)<br>< Back                                                                                       | Relion 3.1 CryoSPARC I'll process myself Cancel Save                           | Next >                                                                |

#### Step 5: Upload PDF version of Proposed Research

Including research plan (max 3 pages) and required NIH Biosketch for PI/Co-PI

| PACIFIC NORTHWEST<br>Cryo-EM<br>Center                                                                                                    |                                                                                                    | User Portal                                                                                                    |             | Welcome Lauren Hales Beck<br>Impersonate User   My Profile   Sign Out |
|----------------------------------------------------------------------------------------------------|----------------------------------------------------------------------------------------------------|----------------------------------------------------------------------------------------------------|-------------|-----------------------------------------------------------------------|
| QUICK LINKS<br>Home<br>My Profile<br>Submit a Proposal<br>Schedule an Experiment<br>Search my Data<br>Add a Publication<br>Submit Peer Review<br>Provide Feedback<br>Sign out | <ul> <li>Proposals » New</li> <li>Submit a Proposal</li> <li>Details</li> <li>* Title</li> <li>* Abstract (approx 500 words)</li> <li>* Proposed Research (.pdf)</li> </ul> | 2 Participants ③ Funding ④                                                                                                    | ) Materials | Summary                                                               |
|                                                                                                    | <ul> <li>* Proposal Type</li> <li>* Please select the Science Themeresearch.</li> <li>* Globus ID (?)</li> <li>* Preferred Software (?)</li> </ul>                          | Select Proposal Type         e that best fits your proposed       Single Particle         Tomography         Relion 3.1       Cryo SPARC       I'll process myself | V<br>       |                                                                       |
|                                                                                                    | < Back                                                                                                    | Cancel Save                                                                                                    |             | Next >                                                                |

### Step 6: Select the remaining items, then save and go to Participants

| PACIFIC NORTHWEST<br>Cryo-EM<br>► Center |                                                                                                    | User Portal                                        | Welcome Lauren Hales Beck<br>Impersonate User   My Profile   Sign Out |
|------------------------------------------|----------------------------------------------------------------------------------------------------|----------------------------------------------------|-----------------------------------------------------------------------|
|                                          | 🕋 » Proposals » New                                                                                                    |                                                    |                                                                       |
| QUICK LINKS                              | Outerrit e Drenseel                                                                                                    |                                                    | A                                                                     |
| Home                                     | Submit a Proposal                                                                                                    |                                                    |                                                                       |
| My Profile                               | 1 Details 2                                                                                                    | Participants (3) Funding (4) Materials             | Summary                                                               |
| Submit a Proposal                        |                                                                                                    |                                                    |                                                                       |
| Schedule an Experiment                   | * Title                                                                                                    |                                                    |                                                                       |
| Search my Data                           |                                                                                                    |                                                    |                                                                       |
| Add a Publication                        | * Abstract (approx 500 words)                                                                                                    |                                                    |                                                                       |
| Submit Peer Review                       |                                                                                                    |                                                    |                                                                       |
| Provide Feedback                         | * Proposed Research (.pdf)                                                                                                    | Click or drag file to this area to upload          |                                                                       |
| Sign out                                 |                                                                                                    | Download current template here.                    |                                                                       |
|                                          | * Proposal Type                                                                                                    | Select Proposal Type V                             |                                                                       |
|                                          | * Please select the Science Theme the select the Science Theme the select the Science Theme the select the select the sel | that best fits your proposed Single Particle       |                                                                       |
|                                          | * Globus ID 🍘                                                                                                    |                                                    |                                                                       |
|                                          | * Preferred Software 🔊                                                                                                    | Relion 3.1      CryoSPARC      I'll process myself |                                                                       |
|                                          | < Back                                                                                                    | Cancel Save                                        | Next >                                                                |

#### Step 7: Adding PI and team information

ORCID is required for PI/Co-PI and users requesting PNCC Compute

| PACIFIC NORTHWEST<br>Cryo-EM<br>Center | User Portal                                                                       |                                                                                                    |                                                                                                    |                                                                     | Welcome Lauren Hales Bec<br>Impersonate User   My Profile   Sign |   |
|----------------------------------------|-----------------------------------------------------------------------------------|----------------------------------------------------------------------------------------------------|----------------------------------------------------------------------------------------------------|---------------------------------------------------------------------|------------------------------------------------------------------|---|
|                                        | 🏫 » Proposals » Nev                                                               | N                                                                                                    |                                                                                                    |                                                                     |                                                                  |   |
| QUICK LINKS                            | Quitant                                                                           | Descard                                                                                                    |                                                                                                    |                                                                     |                                                                  |   |
| Home                                   | Submit a                                                                          | Proposal                                                                                                    |                                                                                                    |                                                                     |                                                                  |   |
| My Profile                             | 🕑 Details –                                                                       | 2 Participants                                                                                                    | (3) Funding (4)                                                                                                    | Materials                                                           | Summary                                                          |   |
| Submit a Proposal                      |                                                                                   |                                                                                                    |                                                                                                    |                                                                     |                                                                  |   |
| Schedule an Experiment                 |                                                                                   |                                                                                                    |                                                                                                    | + Add F                                                             | Participant                                                      |   |
| Search my Data                         | Name                                                                              | licar Access                                                                                                    | PNCC Compute Access - Limited to one user per                                                                                                    | Proposal Role                                                       |                                                                  |   |
| Add a Publication                      | Name                                                                              | USEI ALLESS                                                                                                    | project                                                                                                    |                                                                     |                                                                  |   |
| Submit Peer Review                     | Hales Beck,<br>Lauren                                                             | On-Site Remote                                                                                                    | * Yes No                                                                                                    | <ul> <li>Principal Investigator</li> <li>Co-Investigator</li> </ul> | ď                                                                |   |
| Provide Feedback                       |                                                                                   |                                                                                                    |                                                                                                    |                                                                     |                                                                  |   |
| Sign out                               |                                                                                   | * Select option V<br>Prep                                                                                                    |                                                                                                    |                                                                     |                                                                  |   |
|                                        |                                                                                   | * Data Select option V                                                                                                    |                                                                                                    |                                                                     |                                                                  |   |
|                                        | IMPORTANT: E<br>approved for us<br>Information, Off<br>invention, paten<br>< Back | EMSL's supercomputer Cascade which is where with sensitive data. The processing, stora icial Use Only, etc.) is prohibited on Cascad t, or other sensitive information. It is your re | nere image processing and data archival for PNCC is perfuge, or transmittal of sensitive data (e.g. Personally Identified. Due diligence must be used to prevent inadvertent discressionsibility to protect access to the information. | formed is not<br>iable<br>closure of                                | Next                                                             | > |

| Cryo-EM<br>Center                                                                                                    |                                                                                                    | User Portal                                                                                                    |                                                                                                    |         |  |
|----------------------------------------------------------------------------------------------------|----------------------------------------------------------------------------------------------------|----------------------------------------------------------------------------------------------------|----------------------------------------------------------------------------------------------------|---------|--|
| QUICK LINKS<br>Home<br>My Profile<br>Submit a Proposal<br>Schedule an Experiment<br>Search my Data<br>Add a Publication<br>Submit Peer Review<br>Provide Feedback<br>Sign out | Proposals » New          Submit a Proposal         O Details         Add Participants         N         First Name:         H         L         Name         Hales Beck, Lauren         NMN | Participants     3 Funding     3 Funding     1     1     1     1     1     1     1     1     1     1     1     1     1     1     1     1     1     1     1     1     1     1     1     1     1     1     1     1     1     1     1     1     1     1     1     1     1     1     1     1     1     1     1     1     1     1     1     1     1     1     1     1     1     1     1     1     1     1     1     1     1     1     1     1     1     1     1     1     1     1     1     1     1     1     1     1     1     1     1     1     1     1     1     1     1     1     1     1     1     1     1     1     1     1     1     1     1     1     1     1     1     1     1     1     1     1     1     1     1     1     1     1     1     1     1     1     1     1     1     1     1     1     1     1     1     1     1     1     1     1     1     1     1     1     1     1     1     1     1     1     1     1     1     1     1     1     1     1     1     1     1     1     1     1     1     1     1     1     1     1     1     1     1     1     1     1     1     1     1     1     1     1     1     1     1     1     1     1     1     1     1     1     1     1     1     1     1     1     1     1     1     1     1     1     1     1     1     1     1     1     1     1     1     1     1     1     1     1     1     1     1     1     1     1     1     1     1     1     1     1     1     1     1     1     1     1     1     1     1     1     1     1     1     1     1     1     1     1     1     1     1     1     1     1     1     1     1     1     1     1     1     1     1     1     1     1     1     1     1     1     1     1     1     1     1     1     1     1     1     1     1     1     1     1     1     1     1     1     1     1     1     1     1     1     1     1     1     1     1     1     1     1     1     1     1     1     1     1     1     1     1     1     1     1     1     1     1     1     1     1     1     1     1     1     1     1     1     1     1     1     1     1     1     1     1     1     1     1     1     1     1     1     1 | (4) Materials                                                                                                    | Summary |  |
|                                                                                                    | IMPORTANT: EMSL's supercomput<br>approved for use with sensitive data<br>Information, Official Use Only, etc.)<br>invention, patent, or other sensitive                                     | ter Cascade which is where image processing and data an<br>a. The processing, storage, or transmittal of sensitive data<br>is prohibited on Cascade. Due diligence must be used to p<br>information. It is your responsibility to protect access to the<br>Cancel                                                                                                    | Can<br>chival for PNCC is performed is not<br>(e.g. Personally Identifiable<br>prevent inadvertent disclosure of<br>e information. | Next >  |  |

#### Step 7b: Add User Access

### Select user interaction for sample prep and data collection

| Cryo-EM<br>Center      | User Portal                                                                       |                                                                                                    |                                                                                                    |                                                               | Welcome L<br>Impersonate Use | auren Hales Beck<br>r   My Profile   Sign Ou |
|------------------------|-----------------------------------------------------------------------------------|----------------------------------------------------------------------------------------------------|----------------------------------------------------------------------------------------------------|---------------------------------------------------------------|------------------------------|----------------------------------------------|
|                        | 🏫 » Proposals » Nev                                                               | N                                                                                                    |                                                                                                    |                                                               |                              |                                              |
| QUICK LINKS            | Quita miter                                                                       | Descard                                                                                                    |                                                                                                    |                                                               |                              |                                              |
| Home                   | Submit a                                                                          | Proposal                                                                                                    |                                                                                                    |                                                               | $\sim$                       |                                              |
| My Profile             | 🕑 Details –                                                                       | 2 Participants                                                                                                    | (3) Funding (4) Ma                                                                                                    | aterials                                                      | Summa                        | ary                                          |
| Submit a Proposal      |                                                                                   |                                                                                                    |                                                                                                    |                                                               |                              |                                              |
| Schedule an Experiment |                                                                                   |                                                                                                    |                                                                                                    |                                                               | + Add Participant            |                                              |
| Search my Data         |                                                                                   |                                                                                                    | PNCC Compute Access - Limited to one user per                                                                                                    |                                                               |                              |                                              |
| Add a Publication      | Name                                                                              | User Access                                                                                                    | project                                                                                                    | Proposal Role                                                 |                              |                                              |
| Submit Peer Review     | Hales Beck,<br>Lauren                                                             | On-Site Remote                                                                                                    | * 🕐 Yes 🕜 No                                                                                                    | <ul> <li>Principal Invest</li> <li>Co-Investigator</li> </ul> | igator                       |                                              |
| Provide Feedback       |                                                                                   |                                                                                                    |                                                                                                    |                                                               |                              |                                              |
| Sign out               |                                                                                   | * Select option V<br>Prep                                                                                                    |                                                                                                    |                                                               |                              |                                              |
|                        |                                                                                   | * Data Select option V                                                                                                    |                                                                                                    |                                                               |                              |                                              |
|                        | IMPORTANT: E<br>approved for us<br>Information, Off<br>invention, pater<br>< Back | EMSL's supercomputer Cascade which is where with sensitive data. The processing, stora ficial Use Only, etc.) is prohibited on Cascad t, or other sensitive information. It is your re | nere image processing and data archival for PNCC is perform<br>ige, or transmittal of sensitive data (e.g. Personally Identifiab<br>le. Due diligence must be used to prevent inadvertent disclos<br>esponsibility to protect access to the information.<br>Cancel | ned is not<br>le<br>sure of                                   | ٩                            | lext >                                       |

#### Step 7c: Select 1 participant (if needed) for PNCC Compute

Processing of downstream PNCC Compute application occurs though PNNL's offices

| Cryo-EM<br>Center      | User Portal                                                                       |                                                                                                    |                                                                                                    |                             | Welcome La<br>Impersonate User | auren Hales Beck<br>  My Profile   Sign Out |
|------------------------|-----------------------------------------------------------------------------------|----------------------------------------------------------------------------------------------------|----------------------------------------------------------------------------------------------------|-----------------------------|--------------------------------|---------------------------------------------|
|                        | 🕋 » Proposals » Nev                                                               | N                                                                                                    |                                                                                                    |                             |                                |                                             |
| QUICK LINKS            | Cubacita                                                                          | Dranacal                                                                                                    |                                                                                                    |                             |                                | *                                           |
| Home                   | Submit a                                                                          | Proposal                                                                                                    |                                                                                                    |                             | $\bigcirc$                     |                                             |
| My Profile             | Details -                                                                         | 2 Participants –                                                                                                    | (4) M                                                                                                    | aterials                    | Summar                         | У                                           |
| Submit a Proposal      |                                                                                   |                                                                                                    |                                                                                                    |                             |                                |                                             |
| Schedule an Experiment |                                                                                   |                                                                                                    |                                                                                                    |                             | + Add Participant              |                                             |
| Search my Data         | Name                                                                              | Liser Access                                                                                                    | PNCC Compute Access - Limited to one user per                                                                                                    | Proposal Role               |                                |                                             |
| Add a Publication      | Haline Deale                                                                      |                                                                                                    | project                                                                                                    |                             |                                |                                             |
| Submit Peer Review     | Lauren                                                                            | Both                                                                                                    | * Yes No                                                                                                    | Co-Investigator             | ligator                        |                                             |
| Provide Feedback       |                                                                                   |                                                                                                    |                                                                                                    |                             |                                |                                             |
| Sign out               |                                                                                   | * Sample<br>Prep<br>* Data Select option V                                                                                                    |                                                                                                    |                             |                                |                                             |
|                        | IMPORTANT: E<br>approved for us<br>Information, Off<br>invention, paten<br>< Back | Collection Select option Collection MSL's supercomputer Cascade which is we with sensitive data. The processing, storicial Use Only, etc.) is prohibited on Casca it, or other sensitive information. It is your r | where image processing and data archival for PNCC is perform<br>age, or transmittal of sensitive data (e.g. Personally Identifiab<br>de. Due diligence must be used to prevent inadvertent disclos<br>responsibility to protect access to the information. | ned is not<br>le<br>sure of | Ne                             | ext >                                       |

# Step 7d: Select PI and Co-PI role ORCID is required for PI/Co-PI

| PACIFIC NORTHWEST<br>Cryo-EM<br>Center | User Portal                                                                       |                                                                                                    |                                                                                                    |                             | Welc<br>Imperso | come Lau<br>Inate User | u <b>ren Hale</b><br>My Profile | e <b>s Beck</b><br>  Sign Out |
|----------------------------------------|-----------------------------------------------------------------------------------|----------------------------------------------------------------------------------------------------|----------------------------------------------------------------------------------------------------|-----------------------------|-----------------|------------------------|---------------------------------|-------------------------------|
|                                        | 🎓 » Proposals » Nev                                                               | N                                                                                                    |                                                                                                    |                             |                 |                        |                                 |                               |
| QUICK LINKS                            | Cubacit e                                                                         | Dranaad                                                                                                    |                                                                                                    |                             |                 |                        |                                 |                               |
| Home                                   |                                                                                   | Proposal                                                                                                    |                                                                                                    | 1.2.1                       | 0               |                        |                                 |                               |
| My Profile                             | Details -                                                                         | 2 Participants —                                                                                                    | 3) Funding 4 Mi                                                                                                    | ateriais                    |                 | Summary                |                                 |                               |
| Submit a Proposal                      |                                                                                   |                                                                                                    |                                                                                                    |                             |                 |                        |                                 |                               |
| Schedule an Experiment                 |                                                                                   |                                                                                                    |                                                                                                    |                             | + Add P         | articipant             |                                 |                               |
| Search my Data                         | Name                                                                              | User Access                                                                                                    | PNCC Compute Access - Limited to one user per<br>project                                                                                                    | Proposal Role               |                 |                        |                                 |                               |
| Add a Publication                      | Lieles Deele                                                                      |                                                                                                    | P. 63000                                                                                                    |                             |                 |                        |                                 |                               |
| Submit Peer Review                     | Lauren                                                                            | * Both                                                                                                    | * Yes No                                                                                                    | Co-Investigat               | or              | Ľ                      |                                 |                               |
| Provide Feedback                       |                                                                                   |                                                                                                    |                                                                                                    |                             |                 |                        |                                 |                               |
| Sign out                               |                                                                                   | * Select option V<br>Prep                                                                                                    |                                                                                                    |                             |                 |                        |                                 |                               |
|                                        |                                                                                   | * Data Select option V                                                                                                    |                                                                                                    |                             |                 |                        |                                 |                               |
|                                        | IMPORTANT: E<br>approved for us<br>Information, Off<br>invention, paten<br>< Back | MSL's supercomputer Cascade which is whe with sensitive data. The processing, stora icial Use Only, etc.) is prohibited on Cascad t, or other sensitive information. It is your re | here image processing and data archival for PNCC is perform<br>ige, or transmittal of sensitive data (e.g. Personally Identifiab<br>le. Due diligence must be used to prevent inadvertent disclos<br>esponsibility to protect access to the information.<br>Cancel | ned is not<br>le<br>sure of |                 | Nex                    | kt >                            | ,                             |

### Step 7e: Add ORCID information ORCID must be added by the individual user on "My Profile"

| Cryo-EM<br>Center      |                                                        | User Portal                                                                                                    | Welcome Lauren Hales Beck<br>Impersonate User   My Profile   Sign Out |
|------------------------|--------------------------------------------------------|----------------------------------------------------------------------------------------------------|-----------------------------------------------------------------------|
|                        | 🎓 » User Info                                          |                                                                                                    |                                                                       |
| QUICK LINKS            |                                                        |                                                                                                    | •                                                                     |
| Home                   | NIH ERA Commons ID                                     |                                                                                                    |                                                                       |
| My Profile             |                                                        | Liser records will now be accepted with ODCID® iDs. Answering the question below will                                                                                                    |                                                                       |
| Submit a Proposal      | ( ORCID iD Permissions                                 | redirect you to the ORCID website so we can retrieve your ORCID in L. In addition, selecting<br>"Yes" will authorize us to post non-proprietary PNCC user research awards, as well as other                                                                                                    |                                                                       |
| Schedule an Experiment |                                                        | professional service activities, to your record. If you wish, you may opt out of these automatic<br>updates by selecting "No" now or at any time in the future (see Help box for more details). The<br>ORCID website will ask you to authorize the connection and will return you to this page. |                                                                       |
| Search my Data         |                                                        |                                                                                                    |                                                                       |
| Add a Publication      | Do you authorize PNCC to post to<br>your ORCID record? | Yes No 🕲 What is this?                                                                                                    |                                                                       |
| Submit Peer Review     | ,                                                      |                                                                                                    |                                                                       |
| Provide Feedback       |                                                        | ORCID iD not linked                                                                                                    |                                                                       |
| Sign out               |                                                        |                                                                                                    |                                                                       |
|                        | Countries of Citizenship                               | United States •                                                                                                    |                                                                       |
|                        | Do you need to update your sensitive information?      |                                                                                                    |                                                                       |
|                        |                                                        | Submit All Changes                                                                                                    |                                                                       |

### Step 7e: Add ORCID information ORCID must be added by the individual user on "My Profile"

| Cryo-EM<br>Center      |                                                        | User Portal                                                                                                    | Welcome Lauren Hales Beck<br>Impersonate User   My Profile   Sign Out |
|------------------------|--------------------------------------------------------|----------------------------------------------------------------------------------------------------|-----------------------------------------------------------------------|
|                        | 🎓 » User Info                                          |                                                                                                    |                                                                       |
| QUICK LINKS            |                                                        |                                                                                                    | *                                                                     |
| Home                   | NIH ERA Commons ID                                     |                                                                                                    |                                                                       |
| My Profile             |                                                        | Loss records will now be accepted with ODCID® iDs. Approximation below will                                                                                                    |                                                                       |
| Submit a Proposal      | ( ORCID iD Permissions                                 | redirect you to the ORCID website so we can retrieve your ORCID in Lin addition, selecting<br>"Yes" will authorize us to post non-proprietary PNCC user research awards, as well as other                                                                                                    |                                                                       |
| Schedule an Experiment |                                                        | professional service activities, to your record. If you wish, you may opt out of these automatic<br>updates by selecting "No" now or at any time in the future (see Help box for more details). The<br>ORCID website will ask you to authorize the connection and will return you to this page. |                                                                       |
| Search my Data         |                                                        |                                                                                                    |                                                                       |
| Add a Publication      | Do you authorize PNCC to post to<br>your ORCID record? | Yes No What is this?                                                                                                    |                                                                       |
| Submit Peer Review     |                                                        |                                                                                                    |                                                                       |
| Provide Feedback       |                                                        | ORCID iD not linked                                                                                                    |                                                                       |
| Sign out               |                                                        |                                                                                                    |                                                                       |
|                        | Countries of Citizenship                               | United States •                                                                                                    |                                                                       |
|                        | Do you need to update your<br>sensitive information?   |                                                                                                    |                                                                       |
|                        |                                                        | Submit All Changes                                                                                                    |                                                                       |

Step 7f: Selecting Yes will direct you to login to ORCID's website After you have logged in and given permission, it will redirect "my profile" in the portal Make sure to submit all changes!

|                                     | Sign in                                                                                                    |  |
|-------------------------------------|----------------------------------------------------------------------------------------------------|--|
| Email or 16                         | 5-digit ORCID iD                                                                                                    |  |
| example@ema                         | ail.com or 0000-0001-2345-6789                                                                                        |  |
| Password                            |                                                                                                    |  |
|                                     |                                                                                                    |  |
|                                     | SIGN IN                                                                                                    |  |
| Forgot your                         | SIGN IN<br>password or ORCID ID?                                                                                      |  |
| F <b>orgot your</b><br>Don't have a | SIGN IN<br>password or ORCID ID?<br>n ORCID iD yet? Register now                                                      |  |
| <b>Forgot your</b><br>Don't have a  | SIGN IN<br>password or ORCID ID?<br>n ORCID iD yet? Register now<br>Or                                                |  |
| <b>Forgot your</b><br>Don't have a  | SIGN IN<br>password or ORCID ID?<br>n ORCID iD yet? Register now<br>Or                                                |  |
| Forgot your<br>Don't have a         | SIGN IN  password or ORCID ID? n ORCID iD yet? Register now Or Access through your institution                        |  |
| Forgot your<br>Don't have a         | SIGN IN  password or ORCID ID? n ORCID iD yet? Register now  Or  Access through your institution  Sign in with Google |  |

#### Step 8: Add Funding Source

Type to narrow search, then select and enter grant number (required)

| Cryo-EM<br>Center                        | User Portal                                  | Welcome Lauren Hales Beck<br>Impersonate User   My Profile   Sign Out |
|------------------------------------------|----------------------------------------------|-----------------------------------------------------------------------|
|                                          | 😭 » Proposals » New                          |                                                                       |
| QUICK LINKS<br>Home                      | Submit a Proposal                            | erials Summary                                                        |
| My Profile •<br>Submit a Proposal        | Principal Investigator                       |                                                                       |
| Schedule an Experiment<br>Search my Data | * Funding Sources Select all funding sources |                                                                       |
| Add a Publication                        |                                              |                                                                       |
| Submit Peer Review Provide Feedback      |                                              |                                                                       |
| Sign out                                 |                                              |                                                                       |
|                                          | < Back Cancel Save                           | Next >                                                                |

# Step 8a: For Industry or University Based Funding

Type either the company name or university name in the grant # box

| Cryo-EM<br>Center      |                        | User Porta                |                           | Welcome Lauren Hales Beck<br>Impersonate User   My Profile   Sign Out |
|------------------------|------------------------|---------------------------|---------------------------|-----------------------------------------------------------------------|
|                        | 🎓 » Proposals » New    |                           |                           |                                                                       |
| QUICK LINKS            | Quitanit a Dava        |                           |                           |                                                                       |
| Home                   | Submit a Propo         | sal                       |                           | ~                                                                     |
| My Profile •           | Details —              | — V Participants — 3      | Funding (4) Materials     | Summary                                                               |
| Submit a Proposal      | Principal Investigator | r                         |                           |                                                                       |
| Schedule an Experiment | i inopai investigator  |                           |                           |                                                                       |
| Search my Data         | * Funding Sources      | US-Based Industry (IND)   | US-Based University (UNV) |                                                                       |
| Add a Publication      |                        | Funding Source            | Primary Grant #           |                                                                       |
| Submit Peer Review     |                        |                           | Orant Number #            |                                                                       |
| Provide Feedback       |                        | US-Based Industry (IND)   | Grant Number #.           | 1                                                                     |
| Sign out               |                        |                           |                           |                                                                       |
|                        |                        | US-Based University (UNV) | Grant Number #:           | 1                                                                     |
|                        |                        |                           |                           |                                                                       |
|                        | < Back                 | Cancel                    | Save                      | Next >                                                                |

# Step 9: Adding Samples

| Cryo-EM                |                                                    |                         |                          | Us                     | er Po                       | rtal                 |                        |                      |                            |                     | <i>We</i><br>Impe | elcome La<br>rsonate User | auren Ha | <b>ales Becl</b><br>ile   Sign C |
|------------------------|----------------------------------------------------|-------------------------|--------------------------|------------------------|-----------------------------|----------------------|------------------------|----------------------|----------------------------|---------------------|-------------------|---------------------------|----------|----------------------------------|
|                        | 🕋 » Proposals » Nev                                | V                       |                          |                        |                             |                      |                        |                      |                            |                     |                   |                           |          |                                  |
| QUICK LINKS            | Cubraita                                           | Drener                  |                          |                        |                             |                      |                        |                      |                            |                     |                   |                           |          | <b>A</b>                         |
| Home                   |                                                    | Propos                  | sai                      | Dortioing              | anto.                       |                      | ding                   |                      | Matarial                   |                     |                   | Cumm                      |          |                                  |
| My Profile •           | Uetails —                                          |                         | _ 🔍                      | Participa              | ants                        | - 🕑 Fui              | laing                  |                      |                            | 5                   |                   | Unin Summ                 | laiy     |                                  |
| Submit a Proposal      |                                                    |                         |                          |                        |                             |                      |                        |                      |                            |                     |                   |                           |          |                                  |
| Schedule an Experiment | 0                                                  | nly sample              | es listed h              | ere will t             | be accepted: New            | w samples o          | an be adde             | d during Gen         | eral Access ex             | tension req         | uest              |                           |          |                                  |
| Search my Data         | pi                                                 | roposing to             | extend a c               | current st             | udy to the same s           | system from          | a different o          | organism is a        | cceptable, but             | looking at a        |                   |                           |          |                                  |
| Add a Publication      | di                                                 | fferent and             | l unrelated              | system w               | vould require a ne          | w proposal           | submission.            |                      |                            |                     |                   |                           |          |                                  |
| Submit Peer Review     | S                                                  | ample Shi               | pment: Sh<br>ibmitted as | ipments (              | can only be sent a          | after award a        | and attendin           | ig the initial u     | ser onboardin              | g. Specimer         | IS                |                           |          |                                  |
| Provide Feedback       | pi                                                 | reparation t            | time. BSL-2              | 2 samples              | s must be shippe            | d frozen, cle        | arly labeled           | , and declare        | d. Please revi             | ew our sche         | duling            |                           |          |                                  |
| Sign out               | p                                                  | olicies and             | the numbe                | er of samp             | ble allowed to be           | shipped to F         | NCC .                  |                      |                            |                     |                   |                           |          |                                  |
|                        |                                                    |                         |                          | S                      | ample Info                  | mation               | and Pre                | paredne              | SS                         |                     |                   |                           |          |                                  |
|                        |                                                    | Sample Si<br>Name N     | ample<br>hort<br>ame     | Total<br>Mass<br>(kDa) | Estimated<br>Dimensions (Å) | Particle<br>Symmetry | Final<br>Sample<br>BSL | Sample<br>Conditions | Sample<br>Shipment<br>Date | Sample<br>Readiness |                   |                           |          |                                  |
|                        |                                                    | > * If the              | e sample is              | s, or is de            | rived from, or cor          | itains any a         | gent (or its [         | DNA)                 |                            |                     |                   |                           |          |                                  |
|                        |                                                    | > ** We                 | cannot ac                | cept any               | buffer or pre-stair         | ned grids co         | ntaining               |                      |                            |                     |                   |                           |          |                                  |
|                        | + Add ex                                           | perimental              | sample                   |                        |                             |                      |                        |                      |                            |                     |                   |                           |          |                                  |
|                        | Comments                                           |                         |                          |                        |                             |                      |                        |                      |                            |                     |                   |                           |          |                                  |
|                        | Please enter an<br>comments you<br>or the process. | y addition<br>have rega | al needs o<br>rding the  | or<br>proposal         |                             |                      |                        |                      |                            |                     |                   | 1                         |          |                                  |
|                        | < Back                                             |                         |                          |                        |                             | Cancel               | Save                   |                      |                            |                     |                   |                           | Next >   | <b>.</b>                         |

# Step 9a: Fill in all required sample information

| Cryo-EM<br>Center      |                              |                                     | Welcome Lauren Hales E<br>Impersonate User   My Profile   Si | ome Lauren Hales Beck<br>nate User   My Profile   Sign Ou |  |  |
|------------------------|------------------------------|-------------------------------------|--------------------------------------------------------------|-----------------------------------------------------------|--|--|
|                        | 🕋 » Propos                   | ole » Now                           |                                                              |                                                           |  |  |
| QUICK LINKS            | S.                           | Add Experiment Resourc              | e                                                            | X                                                         |  |  |
| Home                   | Su                           |                                     |                                                              | Summany                                                   |  |  |
| My Profile •           | $\bigcirc$                   | * Description of Sample             |                                                              | Summary                                                   |  |  |
| Submit a Proposal      |                              |                                     |                                                              |                                                           |  |  |
| Schedule an Experiment |                              | * Sample Short Name                 |                                                              |                                                           |  |  |
| Search my Data         |                              |                                     | <i>#</i>                                                     |                                                           |  |  |
| Add a Publication      |                              | * Total Mass (kDa)                  |                                                              |                                                           |  |  |
| Submit Peer Review     |                              |                                     |                                                              |                                                           |  |  |
| Provide Feedback       |                              | * Estimated Dimensions<br>(Å)       |                                                              |                                                           |  |  |
| Sign out               |                              | ()                                  | <i>&amp;</i>                                                 |                                                           |  |  |
|                        |                              | * Particle Symmetry                 |                                                              |                                                           |  |  |
|                        |                              | * Final Sample BSL                  | ○ 1 ○ 2                                                      |                                                           |  |  |
|                        |                              | * Sample Conditions                 | ⊖ Frozen ⊖ Buffer                                            |                                                           |  |  |
|                        |                              | * Estimated sample<br>shipment date | Select date                                                  |                                                           |  |  |
|                        | Cor                          | * Sample Readiness                  | Select sample readiness V                                    |                                                           |  |  |
|                        | Plea<br>com<br>or th<br>< Ba |                                     |                                                              | Cancel OK Next >                                          |  |  |

### Step 9b: Selecting BSL 2 will trigger requirement for IBC documents (can be redacted)

| Cryo-EM                |     | Add Experiment Resource                                                                                                    | Х                                         | Welcome Lauren Hales Beck |
|------------------------|-----|----------------------------------------------------------------------------------------------------|-------------------------------------------|---------------------------|
| Center                 | (n) | * Description of Sample                                                                                                    |                                           |                           |
| QUICK LINKS            |     |                                                                                                    |                                           | A                         |
| Home                   |     | * Sample Short Name                                                                                                    |                                           | Summany                   |
| My Profile •           |     |                                                                                                    |                                           | Summary                   |
| Submit a Proposal      |     | * Total Mass (kDa)                                                                                                    |                                           |                           |
| Schedule an Experiment |     |                                                                                                    |                                           | st                        |
| Search my Data         |     | * Estimated Dimensions                                                                                                    |                                           |                           |
| Add a Publication      |     | (A)                                                                                                    |                                           |                           |
| Submit Peer Review     |     | * Particle Symmetry                                                                                                    |                                           |                           |
| Provide Feedback       |     | Particle Symmetry                                                                                                    |                                           | ling                      |
| Sign out               |     | * Final Sample BSL                                                                                                    | ○ 1  2                                    |                           |
|                        |     | * Sample Conditions                                                                                                    | Frozen      Buffer                        |                           |
|                        |     | * Attach approved<br>Institutional Biosafety<br>Committee (IBC) document<br>from your home institution<br>for any sample designated<br>BSL2 (pdf) | Click or drag file to this area to upload |                           |
|                        |     | * Estimated sample<br>shipment date                                                                                                    | Select date                               |                           |
|                        |     | * Sample Readiness                                                                                                    | Select sample readiness V                 |                           |
|                        |     |                                                                                                    | Cancel                                    | Next >                    |

### Step 9c: Select Sample Readiness from drop-down options

| Cryo-EM                                  | r                                   | llear Dartal                                                                    |        | Welcome Lauren Hales Beck                |
|------------------------------------------|-------------------------------------|---------------------------------------------------------------------------------|--------|------------------------------------------|
| Center                                   | Add Experiment Resource             |                                                                                 | ×      | Impersonate User   My Profile   Sign Out |
| QUICK LINKS                              | * Description of Sample             |                                                                                 |        | A                                        |
| Home<br>My Profile •                     | * Sample Short Name                 |                                                                                 |        | Summary                                  |
| Submit a Proposal Schedule an Experiment | * Total Mass (kDa)                  |                                                                                 |        | uest                                     |
| Search my Data Add a Publication         | * Estimated Dimensions              |                                                                                 |        |                                          |
| Submit Peer Review Provide Feedback      | (A)                                 |                                                                                 |        | duling                                   |
| Sign out                                 | * Particle Symmetry                 | 1                                                                               |        |                                          |
|                                          | * Final Sample BSL                  | ○ 1 ○ 2                                                                         |        |                                          |
|                                          | * Sample Conditions                 | Frozen Buffer                                                                   |        |                                          |
|                                          | * Estimated sample<br>shipment date | Select date                                                                     |        |                                          |
|                                          | * Sample Readiness                  | biochemical optimization ongoing                                                |        |                                          |
|                                          |                                     | biochemical optimization ongoing<br>sample screening (never been in ice before) |        | _                                        |
|                                          |                                     | grid screening (initial conditions identified)                                  | Cancel |                                          |
|                                          | < Back                              | data collection ready (prescreened and clipped grids)                           |        | Next >                                   |

# Step 10: Review Proposal Submission and Submit

| PACIFIC NORTHWEST      |                                                 | User Portal                                                                              | Welcome Lauren Hales Beck |
|------------------------|-------------------------------------------------|------------------------------------------------------------------------------------------|---------------------------|
|                        | 🕋 » Proposals » New                             |                                                                                          |                           |
| QUICK LINKS            | Submit a Proposal                               |                                                                                          | A                         |
| Home                   |                                                 | Barticipante C Eurodina C Materiale                                                      | Summan                    |
| My Profile •           |                                                 |                                                                                          | Summary                   |
| Submit a Proposal      | Confirmation                                    |                                                                                          |                           |
| Schedule an Experiment | Below is a summary of the details yo            | ou have provided for this proposal. Any items marked in red indicate required informatio | n. You must complete all  |
| Search my Data         | required fields before you can submi            | it the proposal                                                                          |                           |
| Add a Publication      |                                                 | Detaile                                                                                  |                           |
| Submit Peer Review     |                                                 | Details                                                                                  |                           |
| Provide Feedback       | * Title                                         | test                                                                                     |                           |
| Sign out               |                                                 |                                                                                          |                           |
|                        | <ul> <li>Abstract (approx 500 words)</li> </ul> | test                                                                                     |                           |
|                        |                                                 |                                                                                          |                           |
|                        | * Proposed Research (.pdf)                      | 🗅 Test.pdf                                                                               |                           |
|                        | < Back                                          | Cancel Save Submit                                                                       | Next >                    |